## 1. 開啟瀏覽器於網址列輸入 http://140.127.113.76,出現下列網頁後點選綠色圖示處下載 GCB 小程式

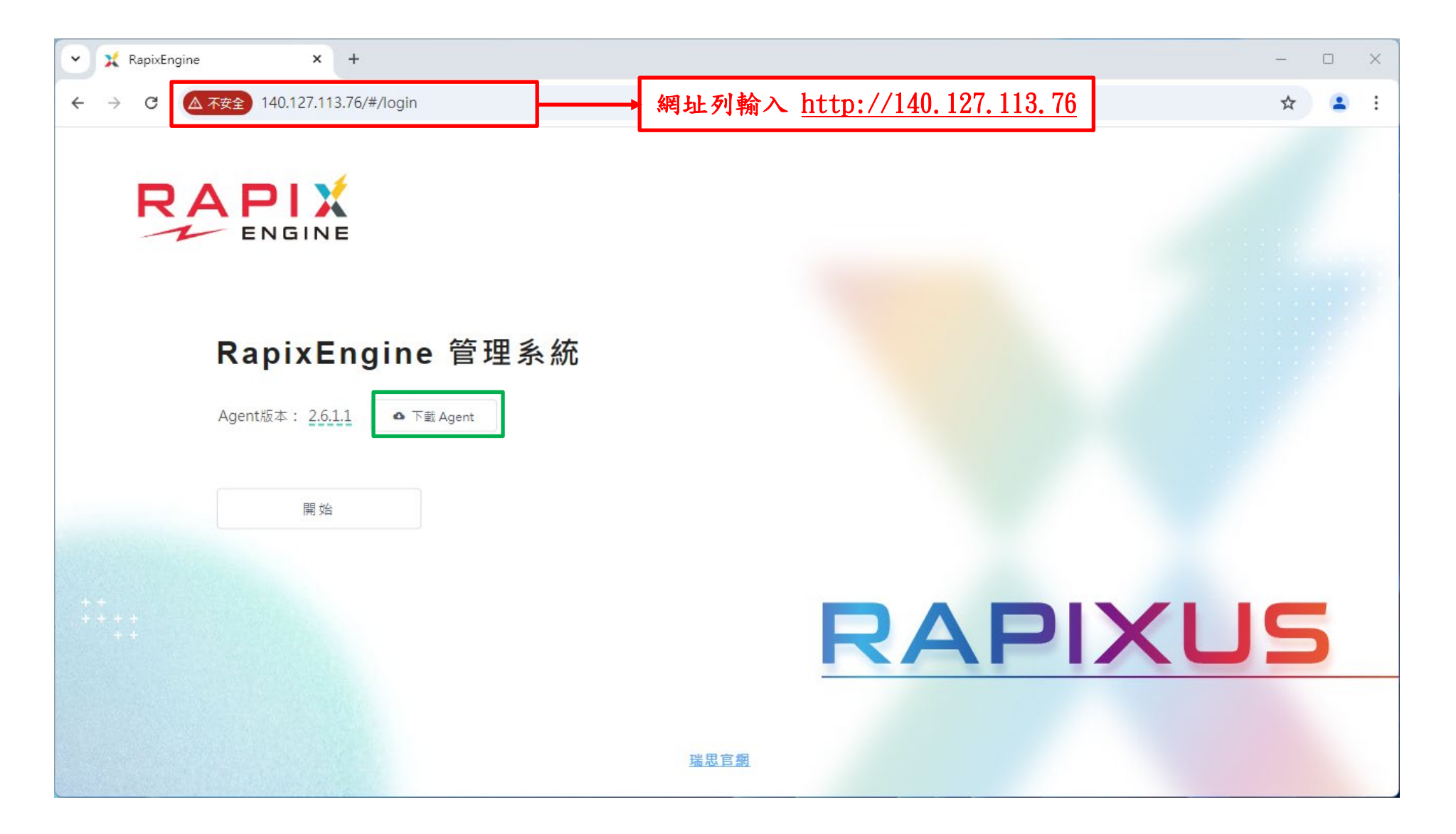

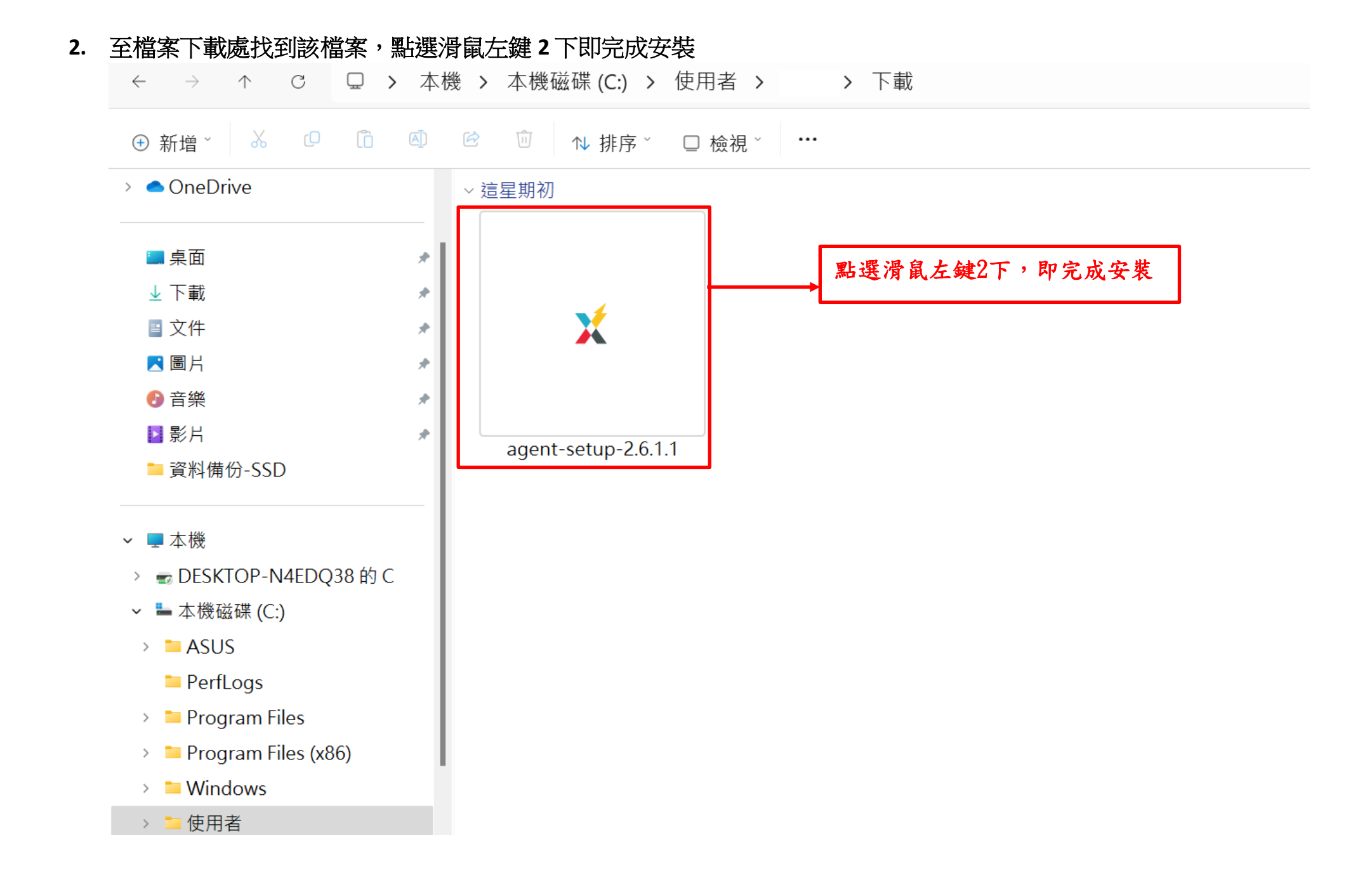